# اەحالصاٍو ةتماصلا ةملاكملا ءاطخأ فاشكتسأ توص فلم دوجو مدع ببسب

## تايوتحملا

<u>قمدق ملا</u> <u>قمدق ملا</u> <u>قيساسأل ا تابلطتملا</u> <u>قمدختسملا تانوكملا</u> <u>ملكشملا</u> <u>لحلا</u> <u>قيقدتلا لجس صحف</u>

## ەمدقملا

ةلحرم ءانثأ ةتماصلا ةدراولا تاملاكملا ءاطخأ فاشكتسأ ةيفيك دنتسملا اذه حضوي اهحالصاٍو ةملاكملا نم (IVR) ةيلعافتلا ةيتوصلا قباجتسالا.

## ةيساسألا تابلطتملا

#### تابلطتملا

:عوضوم اذه نم ةفرعم تنأ ىقلتي نأ يصوي cisco

• Webex (WxCC) كاصتا زكرم •

#### ةمدختسملا تانوكملا

:ةغيص ةيجمرب اذه ىلع ةقيثو اذه يف ةمولعملا تسسأ

• WxCC 2.0

ةصاخ ةيلمعم ةئيب يف ةدوجوملا ةزهجألاا نم دنتسملا اذه يف ةدراولا تامولعملا عاشنإ مت. تناك اذإ .(يضارتفا) حوسمم نيوكتب دنتسملا اذه يف ةمدختسُملا ةزهجألاا عيمج تأدب رمأ يأل لمتحملا ريثأتلل كمهف نم دكأتف ،ليغشتلا ديق كتكبش.

## ةلكشملا

نم ةلحرم يأ لالخ وأ ةملاكملا ةيادب يف تمصلا ثدحي .IVR نم توص ليغشت دجوي ال قفدتلا.

## الحل

اذه ثدحي نأ نكمي .قفدتلا يف هتلازا تمت دق يتوصلا فلملا نأ وه تمصلا ببس لخدم يف دراوملا مسق نم فلملا فذحب لوؤسملا ماق اذإ ويرانيسلا WxCC.

| 🔲 🛛 🥨 Webex Control Hub                          | 🗙 🛛 💽 Webex Contact Center   My Dasi 🗴 💽 Audio Files | × + |                |                      |                | -         | 0         | ×     |
|--------------------------------------------------|------------------------------------------------------|-----|----------------|----------------------|----------------|-----------|-----------|-------|
| $\leftrightarrow$ $\rightarrow$ $G$ $\bigcirc$ h | ttps://portal-v2.wxcc-us1.cisco.com/cdsui/re/list    |     | A* 16 ©        | 3 0                  | (i)            | 8         |           |       |
| ،،۱۱،،۱۱،<br>cisco                               | Routing - Flows Resources -                          |     |                | mdanyich mdanyich_cc | p_produs_wxcc2 | @email.ca | rehybrid. | - moc |
| Audio Files                                      |                                                      |     |                |                      | Resource       | s > Audio | Files >   | View  |
| + New                                            |                                                      |     |                |                      | Search         |           |           | )     |
|                                                  | Resource Name                                        |     | 👫 Last Updated |                      |                |           |           |       |
|                                                  | 7051Emergency1.wav                                   |     | 27-May-2022    |                      |                |           |           |       |
|                                                  | Agent Busy leave VM.wav                              |     | 06-May-2022    |                      |                |           |           |       |
|                                                  | Agent_Testing.wav                                    |     | 06-May-2022    |                      |                |           |           |       |
|                                                  | Beep.wav                                             |     | 27-May-2022    |                      |                |           |           |       |
|                                                  |                                                      |     |                |                      |                |           |           |       |

#### قڧدتلا نم ققحت •

قفدتلا حتفا .قفدتلا يف نوكي دربم توص لا تلكش نإ تصحف رادصإلا تيرحت in order to قفدتلا أطخ تاظحالم نم ققحتف ،ةحصلا نم ققحتلا حجني مل اذإ .هتحص نم ققحتلا لواحو فلملا ناك اذإ ددحو ةيلاكشإلا ةلتكلا ددح .ةلكشملا اهب يتلا ةلتكلا ىلإ لاقتنالل حيحص لكشب ةلتكلا يف ضورعم يتوصلا.

| Cisco Webex<br>Flow Designer                           | Copy_Mykola_Webcallback //                                                                                                    | 0 Đ                                                                                                    |
|--------------------------------------------------------|----------------------------------------------------------------------------------------------------|----------------------------------------------------------------------------------------------------|
| ACTIVITY LIBRARY                                       | S Main Row                                                                                                    | 13 PlayMusic1 ×<br>Play Music Activity Settings                                                                                        |
| CALL HANDLING                                          |                                                                                                    | General Settings                                                                                                    |
| Sisconnect Contact                                     |                                                                                                    | Activity Label                                                                                                    |
| 🐵 Virtual Agent                                        |                                                                                                    | PtayMusic1                                                                                                    |
| 🛞 Bind Transfer                                        |                                                                                                    | Activity Description                                                                                                    |
| Play Message                                           | Criteria                                                                                                    | Enter a Description                                                                                                    |
| Collect Digits                                         | to call of the call of the cal |                                                                                                    |
| 1 Play Music                                           |                                                                                                    | Music Settings                                                                                                    |
| 💭 Feedback                                             | Menul     SetVandel                                                                                                    | Select an audio file that plays music to the caller and configure<br>details about how the music is played.                            |
| Q Get Queue Info                                       | weight and a second second sec | Static Audio File                                                                                                    |
| Caliback                                               | O PhyMessage      O PhyMessage      O PhyMe      | O Dynamic Audio File                                                                                                    |
| C Screen Pop                                           | No decorption defeed                                                                                                    | Music File O                                                                                                    |
| Cueve Contact                                          | Adline                                                                                                    | This is a required field.                                                                                                    |
| 😑 Menu                                                 | liter reading A                                                                                                    | Start Offset 🔾                                                                                                    |
| E Feedback V2                                          | Unasched Enty  QueueContact2 QueueContact2 Q | 0 seconds                                                                                                    |
| Queue To Agent                                         | Phylologia Phylologia Annu and ener and ener     | Ensure that the input resolves to a numeric value in seconds. If typing<br>variables in an expression, use this syntax: {{ variable }} |
| FLOW CONTROL                                           | ConsecContact     Are description of the     Reconnectations 2                                                                                                    | Music Duration                                                                                                    |
| BRE Request                                            | to description defined 🔞 1. Ensure that all flow path terminate. Event Rows an<br>out required, however any flow paths connected to                                                                                                    | 10                                                                                                    |
| 🚯 Condition                                            | Event Handlers must terminate. Use multiple<br>terminating activities as needed to keep the canas                                                                                                    | Ensure that the input resolves to a numeric value in seconds. If typing<br>variables in an expression, use this syntax: {} variable }} |
| 3 GoTo                                                 | 2 Suggest to add description for the activity                                                                                                    | Activity Output Variables                                                                                                    |
| co HTTP Request                                        | Dama Reconception                                                                                                    | No Activity Output Variables available on a activity.                                                                                  |
| 🔶 Case 🖕                                               |                                                                                                    |                                                                                                    |
| Autosave Enabled O<br>Application Version: 0.4.109-0 O | 📀 Row Errora: 1) 💽 Autosav                                                                                                    | e Revert Validation: On Publish Flow                                                                                                   |

#### قيقدتلا لجس صحف •

.توصلا فلم فذحب ماق نم ىرت نأ كنكمي ،قيقدتلا راسم مدختسم ةهجاو نم

| Weber CC With Wac as PIX       Bashward ×       Audit Trail         Audit Trail       Ime Period       06/17/2022-06/17/2022         Entity       Media File       Action       All         Image: Source       Image: Source       Image: Source         Image: Source       Image: Source       Image: Source                                                                                                    | - W - W       |
|----------------------------------------------------------------------------------------------------|---------------|
| Audit Trail                                                                                                    |               |
| Entity Media File  Action All  Output file Output file |               |
| Entity       Media File       Action       All       Time Period       08/17/2022-08/17/2022         Image: State of the state of the sta                                                                                                    | 0             |
| (a)      (                                                                                                    |               |
| <pre></pre>                                                                                                    | y Filters     |
| (                                                                                                    | 17            |
| 8 mdanyich_ccp_produs_wxcc2@email.carehybrid.com Deleted) ( "id": "Bere903b-dfab-4053-Beec-18fc2af77096", "id": "Bere903b-dfab-4053-Beec-18fc2af77096", "id": "Bere903b-4053-Beec-18fc2af77096", "id": "Bere903b-4053-Beec-18fc2af77096", "id": "Bere903b-4053-Beec-1           | L≓ Sort       |
| mdanylch_ccp_produs_wxcc2@email.carehybrid.com Deteed     [         [                                                                                                    |               |
| <pre>(*) (mdanylch_ccp_produs_wxcc2@email.carehybrid.com Doleted)  (</pre>                                                                                                    |               |
| [                                                                                                    | © 15:11:59:00 |
| "id": "see633b-dec-28fe2df70006",<br>"type: "media < film",<br>"attributes": {<br>"organizationId": "166ef165-5cea-43b2-b51a-c26bfc63be9c",<br>"tid": "792",<br>"sid": "79ef33b-df1a-de53-5eec-18fe2af77006",<br>"productVersion": 2,<br>"ronteefTume_s": "wind new"                                                                                                    |               |
| "attributes": {     "organization1d": "168#f165-5cea-43b2-bf1e-c26bfc63be9c",     "tid": "792",     "sid": "#2e5333:-df4b:-d633-8eec-18fe2af770096",     "productVersion": 1,     "organization_met"                                                                                                    |               |
| "tid" "792",<br>"sid" "506933-0f40-4053-8ec-18fe2f77006",<br>"productVersion" :,<br>"contexture = " = audio/um"                                                                                                    |               |
| "productVersion": 2,<br>"contexture = " = audio/unu"                                                                                                    |               |
| concentrype a c Booko/may                                                                                                    |               |
| "operationType": "DELFE",<br>"ugdated": "mdaylich cop produs succ2@email.carehybrid.com".                                                                                                    |               |
| "_stypes" "media-file",<br>"etter" identicationa                                                                                                    |               |
| <u>- Latz 1-1 1669/0515000</u>                                                                                                    |               |

تالجس مادختساب Excel وأ PDF فلم ليزنتب موقت امدنع تامولعملا هذه ةيؤر اضيأ كنكمي قيقدتلاا

| Webex CC With WxC as PEX Dashboard × Audit Trail × |                              |              |                                                    |                                                                                                    |                 |  |  |  |
|----------------------------------------------------|------------------------------|--------------|----------------------------------------------------|----------------------------------------------------------------------------------------------------|-----------------|--|--|--|
| Audit Trail                                        |                              |              |                                                    |                                                                                                    |                 |  |  |  |
|                                                    |                              |              |                                                    |                                                                                                    |                 |  |  |  |
| Entity                                             | Media File                   | ٣            | Action All                                         | ▼ Time Period                                                                                                    | Y Apply Filters |  |  |  |
|                                                    |                              |              | (*) (*) (*) (*) (*) (*) (*) (*) (*) (*)            | • ⊕ ⊖ ⊕ ⊥55% - ₿• Ţ 🛡 🖉 & ₺ ₽ û ი                                                                                                    |                 |  |  |  |
| Provisioned Items - Audit Report                   |                              |              |                                                    |                                                                                                    |                 |  |  |  |
|                                                    |                              |              | (                                                  | Company - Webex Cc With Wxc As Pbx                                                                                                    |                 |  |  |  |
|                                                    |                              |              | User - Mdanylch                                    | Mdanylch_ccp_produs_wxcc2@email.carehybrid.com                                                                                                    |                 |  |  |  |
|                                                    |                              |              |                                                    |                                                                                                    |                 |  |  |  |
|                                                    |                              |              |                                                    |                                                                                                    |                 |  |  |  |
|                                                    |                              |              |                                                    |                                                                                                    |                 |  |  |  |
|                                                    | Timestamp                    | Action Taken | Modified By                                        | Affected Data                                                                                                    |                 |  |  |  |
|                                                    | Wed Aug 17 2022 15:11:59:000 | Updated      | mdanylch_ccp_produs_wxcc2@email.care<br>hybrid.com | [nd**5e9533b-d4bi-4053-5ee-1662477796**7pe**media-86**4thbute**[Organizationid**166e1165-5cea-4302-805e-<br>c26bi6596e*(print*72*)*d**76e330-d464-4053-0ee-<br>186e287706**product*eresin*2.0; contentType_s***oudokeav**openationType***PDATE**vpdate8**/mdanytch_cop_produs_wsc22@email.<br>camphont.com***_ype****media-fe***cam***680**20500_mtms*********************************                                                                                                    |                 |  |  |  |
|                                                    | Wed Aug 17 2022 15:11:59:000 | Deleted      | mdanylch_ccp_produs_wxcc2@email.care<br>hybrid.com | ndrr "Beel333-dikl-4053.46e-1662/af77067 "type "neels-lift", stributes" [organizationis" 168e165-5cea-43b2-bf3e-<br>c28de53bed; "moder", stri "729", stri "See330-stefa-4053-bedeo<br>166e2af7056" [product", stributor, "2,0 context"], pps" "studokwar", "operation Type "TELETE", "updateB", "mdanykat, ccs. produs_wxc2@gemail.c<br>arehytrot.com", "pps" "modak", stributor, "statist", "Storov, "pps" "reductives", "statist", "storov, "storov," statist", "storov, "storov, "storov," storov, "storov, "storov," storov, "storov, "storov," storov, "storov, "storov," storov, "storov, "storov," storov, "storov," storov, "storov," storov, "storov, "storov," storov, "storov," storov, "storov,", "storov," storov," storov, "storov," storov," storov, "storov," storov, "storov," storov, "storov," storov," storov, "storov," storov," storov," storov, "storov," storov, "storov," storov," storov," storov, "storov," storov," storov," storov," storov," storov," storov," storov," storov," storov," storov," storov," storov," storov," storov," storov," storov," storov," storov," storov," storov," storov," storov," storov," storov," storov," storov," storov," storov," storov," storov," storov," storov," storov                         |                 |  |  |  |
|                                                    | Wed Aug 17 2022 14:54:35:000 | Created      | mdanylch_ccp_produs_wxcc2@email.care<br>hybrid.com | ndr "See6333dki.AG53.Lee.1862.at77068", "type" "needs.left "strbukes" ["organizationis"" 168e185-5cea.4302.kf3e-<br>c20kdc5bade: "1729", at7 "See330kf8e.4653ek8.eco.<br>18fe.2af7056" ["product/ension" 2.0, context] types" "studiokary" operation Type "rCREATE" 'updateB("mdanykh, cop.produc_wscc2@email.<br>carefnydid com", "types" "mda6sef" crass" 168072457000, "mdantbc76245700, "mdanykh, cop.produc_wsc)                                                                                                    | Ĩ               |  |  |  |
|                                                    | Wed Aug 17 2022 14:54:35:000 | Updated      | mdanylch_ccp_produs_wxcc2@email.care<br>hybrid.com | Γα <sup>11</sup> «Bed333-d8La053-kee-1862/207706", "ype", "meda-left", "attitute", "Cognizitations", "federit65-cea-430-240-<br>Edebd53bed", "in" 70%", "att" "Registrational "content type", "UPOATE", "updatety," mdaykdr, cop. product, wirec2@email.<br>1862/aT7067", "product/registrations", 20. "content type,", "audokaw", "operation Type", "UPOATE", "updatety," mdaykdr, cop. product, wirec2@email.<br>"Reg. "D542432-214-64575-633-546273068"]                                                                                                    |                 |  |  |  |
|                                                    | Wed Aug 17 2022 14:49:02:000 | Updated      | mdanylch_ccp_produs_wxcc2@email.care<br>hybrid.com | ndr "dolb/dtl.30ce.43ba-71ab.7724493.VetCl.377pg" "mediafile", "attributes" ("organizationid":168e1165-Seea-43b2-bf3e-<br>c28de63beet", "1772", "unt"17811332ce.43ba-81ba-<br>337344930e5", "product/energin2", 2 "cententlype," a "audiolwar", "operationTyge", "UPDATE", "updateBy", "mdanykeh, eog.produs_wxcc2@email<br>aranthyndis.com", "jpe"media=14e", "cetas=168075118000, "imto"HoffOr2142000, "imto"," Teatla war))                                                                                                    |                 |  |  |  |
|                                                    | Wed Aug 17 2022 14:49:02:000 | Deleted      | mdanylch_ccp_produs_wxcc2@email.care<br>hybrid.com | 1017*1028/2014/3.2014/3.2014/3.2014/3.2014/3.2014/3.17me*1mdia=fie*_attributes*_(organizationid*_166f165-Scea-43b2-b/3e-<br>12804623beet; "1797" use*1797" use*179113.2014/3.2014<br>23744430eet; "productiversion" 2.2 "contentlype=_a*"audiowar" operationType*_170ELETE*_uodate6y*_mdany(oicop_produs_wxcc2@email<br>cerethybrid.com*yopa**"nedia-fie*_com*168070110000_imit1166752142000_ndmm1**"texti ava()                                                                                                    |                 |  |  |  |
|                                                    | Wed Aug 17 2022 14:48:36:000 | Created      | mdanylch_ccp_produs_wxcc2@email.care<br>hybrid.com | 1017*1028/2014/3.2ccs.332-8.732.4313.2013/17.17me*1media-file*_attributes*_(organizationid*1166ef165-Scea-43b2-M3e-<br>1260e62back*_17757*_usr*17813132.act.435-act.435-a                   |                 |  |  |  |
|                                                    | Wed Aug 17 2022 14:48:36:000 | Updated      | mdanylch_ccp_produs_wxcc2@email.care<br>hybrid.com | ["id"*80x87d1f.33cc.433e.x8xx.373448430x63","type"media.file","attributes" ["organizationid":"168d1f65-Scea.43b2.bf3e.<br>C280x658de", "tb""752", "davi" "80x87d1f.33cc.433e.af3a.<br>3744463065", "Doportier testor: "2, content type, " auxiliaru", "operationType"-"UPDATE","updateBy" "mdanyich, ccp. produx_wxcc2@email<br>ccp.244640065", "Dop-<br>email:"2,144640065", "Dop-<br>alize:"1, content type, "2, content type, " auxiliaru", "content type", "UPDATE", "updateBy", "mdanyich, ccp. produx_wxcc2@email<br>are: "1, content type", "auxiliaru", "1, content type, " auxiliaru", "perationType", "UPDATE", "updateBy", "mdanyich, ccp. produx_wxcc2@email<br>are: "1, content type", "auxiliaru", "1, content type, " auxiliaru", "1, content type, " auxiliaru", "1 |                 |  |  |  |

وأ ەليمحت مت يذلا ديدجلا فلملا مادختساب قفدتلا ثيدحت ىجري ،ةلكشملا ەذە لحل دراوملا توص فلم يف رفوتملا.

ةمجرتاا مذه لوح

تمجرت Cisco تايان تايانق تال نم قعومجم مادختساب دنتسمل اذه Cisco تمجرت ملاعل العامي عيمج يف نيم دختسمل لمعد يوتحم ميدقت لقيرشبل و امك ققيقد نوكت نل قيل قمجرت لضفاً نأ قظعالم يجرُي .قصاخل امهتغلب Cisco ياخت .فرتحم مجرتم اممدقي يتل القيفارت عال قمجرت اعم ل احل اوه يل إ أم اد عوجرل اب يصوُتو تامجرت الاذة ققد نع اهتي لوئسم Systems الما يا إ أم الا عنه يل الان الانتيام الال الانتيال الانت الما